## 利用手順1(システムログインまで)

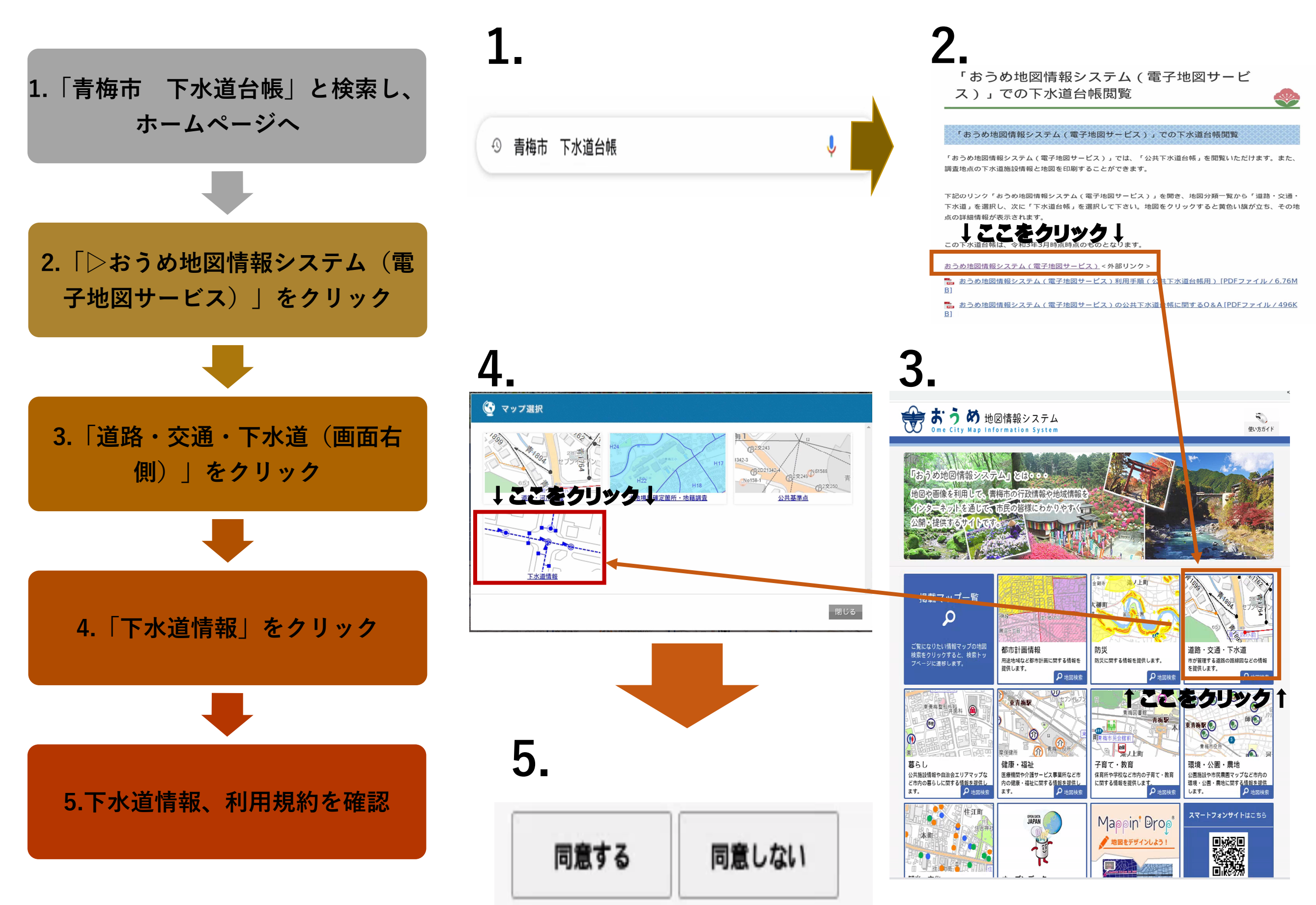

# 利用手順2(システム初期画面)

検索

検索

検索

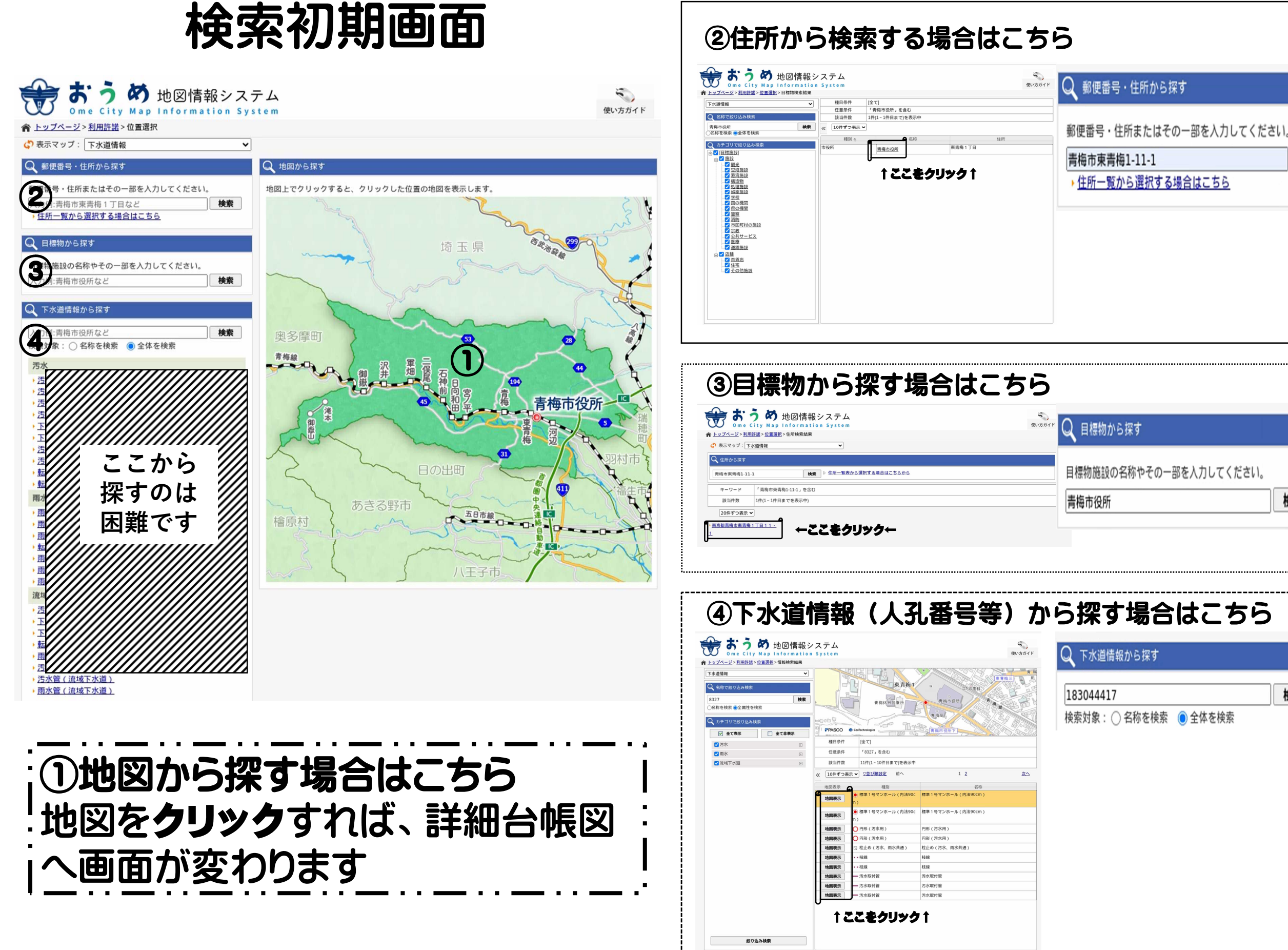

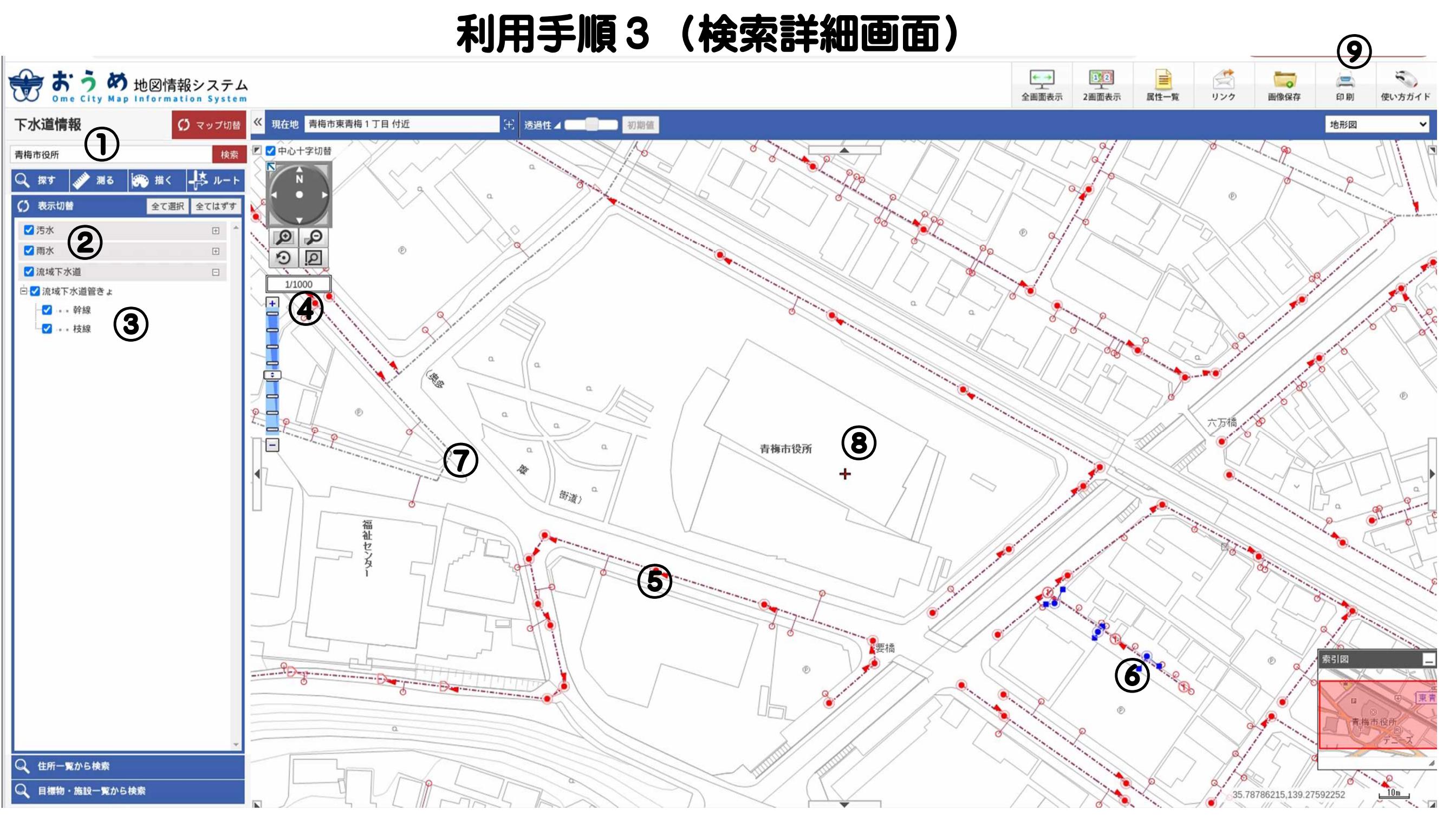

#### ①検索

ここからでも「住所」や「目標物」検索が出来ます。

②表示施設

青色のチェックの有無により、表示の有無を設定出来ます。 ③凡例の表示方法

プラス(+)、マイナス(-)により、表示の有無を設定出来ます。 ④縮尺

最小縮尺は1/500です。プラス(+)、マイナス(-)により、縮尺 を変更出来ます。 567

市汚水施設が赤色、市雨水施設(下水道課管理)が青色、都下水道施設が灰色です。

⑧印刷の中心について

⑧の下にある十字のカーソルが印刷の中心となります。

⑨印刷

ここをクリックすると、印刷することが出来ます。

## 利用手順4(属性表示)

### ★下水道施設情報(土被り等)を表示させるには、情報を知りたい施設を一回クリックしてください★

クリックして表示されない場合は情報がないということになります(特に流域下水道に関しては情報を 公開出来ないことになっておりますので、ご了承下さい)。

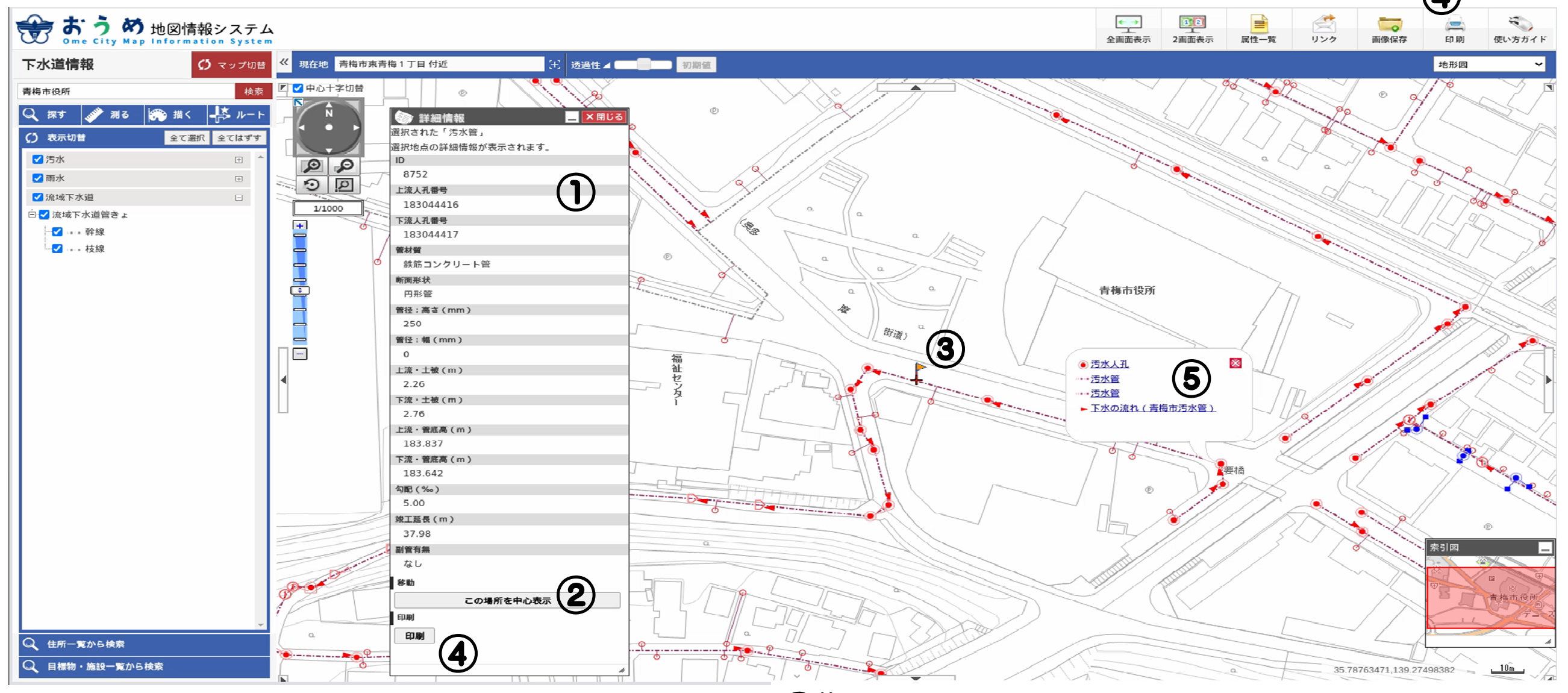

#### ①施設情報

クリックすると、情報が出ます。表示大きさ、位置は カーソルで移動可能です。

②中心へ移動

「この場所を中心表示」をクリックすると、中心へ移動します。

3旗

施設情報を表示している施設には、旗が表記されます ④印刷

クリックすると、印刷出来ます。

⑤見れる属性一覧

施設の上にカーソルを一定時間置くと、見れる属性 一覧を表示することも出来ます。

## 利用手順5(印刷)

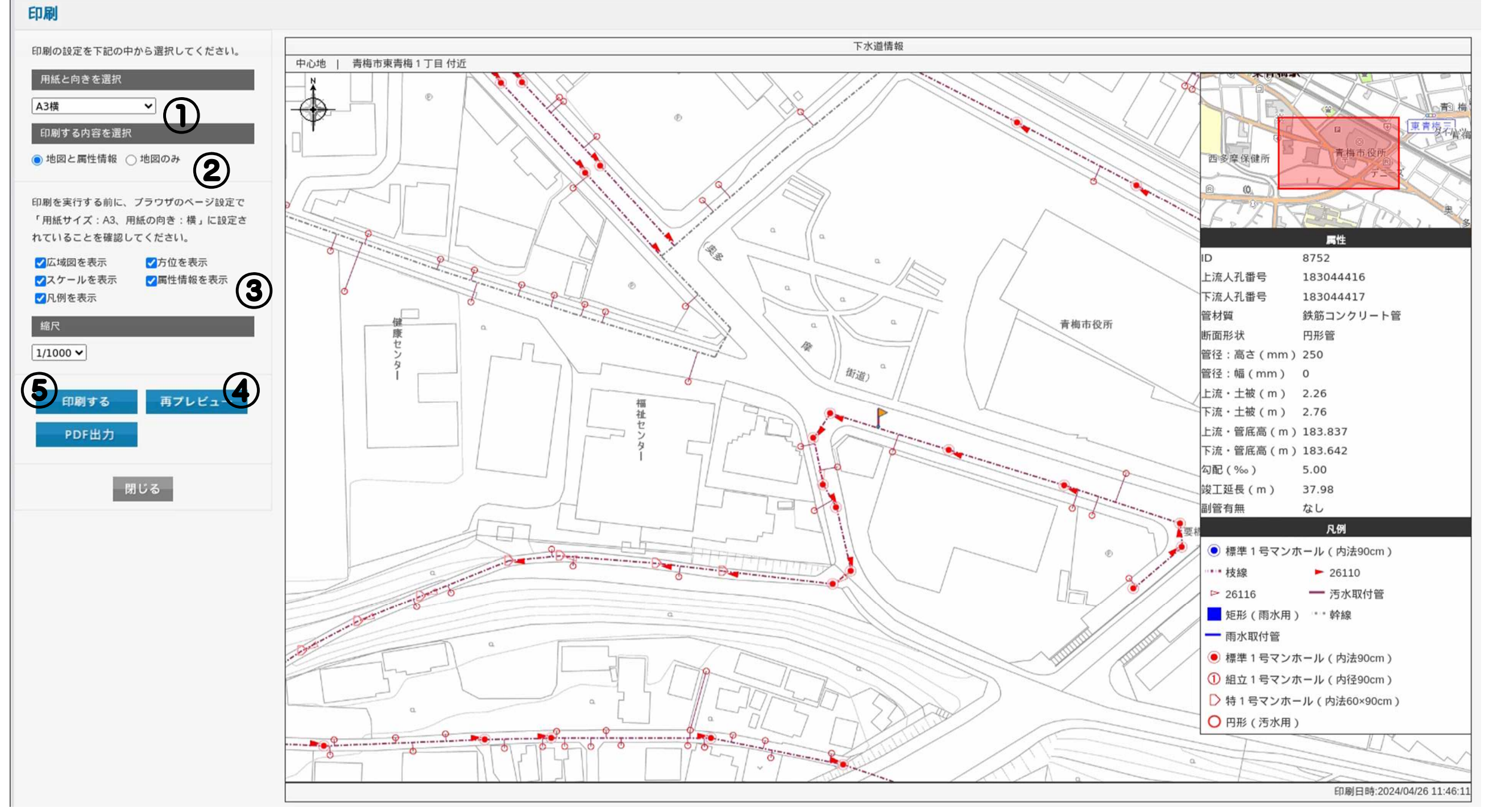

#### ①印刷サイズの設定

選択式で印刷サイズを変更出来ます。

②印刷する内容1

属性情報の表記の有無を設定出来ます。

③印刷する内容2

凡例等の表記の有無を設定できます

④再プレビュー
②③で設定を変えた場合、こちらをクリックすると更新されます。

#### ⑤印刷

印刷出来ます。こちらから先は各パソコン等の設定に 沿って印刷手法が変わるので、適宜対応ください。